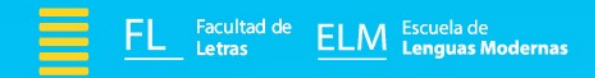

# Manuales de apoyo para el uso de tecnologías en el aprendizaje

## Filmora

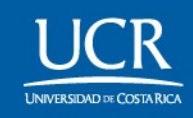

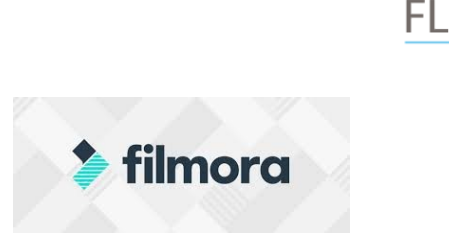

Manual de uso Filmora 9

Filmora es un programa de edición de video disponible para Mac y PC (No disponible para dispositivos móviles). Para obtener el programa se debe ingresar a:

# Image: Audio Edita Heranicita: Ver Exportar Auda Sn titulo: 000000000 A Ver D V C - • × × Media Audio Tuto: Tuto: Tuto: Tuto: Excelor: Destalia Excelor: Audio Tuto: Tuto:

### https://filmora.wondershare.com/

### Principales características

Filmora 9 es una herramienta muy potente en cuanto a formatos se refiere ya que permite trabajar con videos HD y 4K, formatos que en la actualidad se caracterizan por tener una calidad sumamente alta.

Además cuenta con una serie de herramientas que lo vuelven un programa amigable y funcional a la hora de editar un video, como por ejemplo:

- 100 pistas de video (capas)
- Superposiciones
- Filtros
- Transiciones

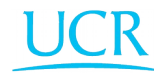

ELM Escuela de Lenguas Modernas

Facultad de

Letras

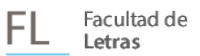

### PASOS PARA REALIZAR PROYECTO

### Paso 1. Importar archivos

| Filmora 9 Archivo Editar Herramientas Ve                                                                                                    | r Exportar Ayuda Sin tít                      | ulo : 00:00:00:00                   | × 🗗 – 🖓 🖂 🖷 🤅 🛇            |
|----------------------------------------------------------------------------------------------------|-----------------------------------------------|-------------------------------------|----------------------------|
| Image: Color (15)     Image: Color (15)       Sample Video (20)     TTudos     Transición     E       Image: Color (15)     Sample Video (20)     Y     Importar     ✓ |                                               | AR L                                |                            |
| С; С;                                                                                                    | Importar clips, imágenes, y archivos de video | < ▶ ▶ ■ •                           | {} 00-00-00:00<br>⊑@ @ ♥ ∷ |
| <                                                                                                    |                                               | • •                                 | ₹ 🕀 ⊝ — • – 🖲 🔳 🖗          |
|                                                                                                    | 10:00 00:00:20:00 00:00:30<br>                | 600 0600-5000 0600-5000 0600-5000 1 | 00:01:00:00                |
|                                                                                                    |                                               |                                     |                            |
| 四1 <b>6 0</b>                                                                                                    |                                               |                                     |                            |
| <i>₽</i> 1 <b>6 4</b> 0                                                                                                    |                                               |                                     |                            |
|                                                                                                    |                                               |                                     |                            |

### Paso2. Añadir recursos a un proyecto

| filmora9 Archivo Editar Herramien                                                                                                    | tas Ver Exportar Ayuda                                                                                               | Sin título : 00:00:00:00                                                                                                    | × 🗗 – 전 🖂 🖉 بڑ 🛛                           |
|----------------------------------------------------------------------------------------------------|----------------------------------------------------------------------------------------------------|----------------------------------------------------------------------------------------------------|--------------------------------------------|
| J     Ti     Z       Medios     Audio     TRufos     Transidór       Medios de Proye(0)     `     Importar       Carpeta (0)     `     Carpeta (0)       Sample Color (15)     Sample Video (20) | Ø     P3     P3       n     Efectos     Elementos     Pantalia Dividida       ∨     Grabar     ∨     N     III     B | EXPORTAR<br>Introducción Rápida<br>2/5 Añadir Recursos a un Proyecto<br>Introducción Rápida<br>2/5 Añadir Recursos a un Proyecto<br>Introducción Rápida<br>Introducción Rápida<br>Introducción | ×                                          |
|                                                                                                    |                                                                                                    | ;Sob arrastra y suelta! Agrega clips, titulos, transici<br>efectos y más a la linea de tiempo fácilmente.<br>sicul                                                                                                    | nnes, {} 00:00:00:00<br>□ @ @ ♥ ::<br>ENTE |
|                                                                                                    |                                                                                                    |                                                                                                    |                                            |
|                                                                                                    |                                                                                                    | 00:00:30:00 00:00                                                                                                    | :50:00 00:00:00:00:00 00:0                 |
|                                                                                                    |                                                                                                    |                                                                                                    |                                            |
|                                                                                                    |                                                                                                    |                                                                                                    |                                            |
| <i>₽</i> 1 <b>6 4</b> )                                                                                                    |                                                                                                    |                                                                                                    |                                            |
|                                                                                                    |                                                                                                    |                                                                                                    |                                            |

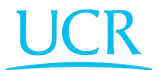

| Facultad de |
|-------------|
| Letras      |

| Introducción Rápida                                                                                | uda Sin título :                          | 00:00:00                                | x 🗗 – 🗗 🛛 🖞 – 🖬 X                                        |
|----------------------------------------------------------------------------------------------------|-------------------------------------------|-----------------------------------------|----------------------------------------------------------|
| 3/5 Organiza tus clips en la línea de tiempo                                                       |                                           |                                         |                                                          |
|                                                                                                    | hentos Pantalla Dividida                  |                                         |                                                          |
| FILMORA                                                                                            |                                           |                                         |                                                          |
|                                                                                                    |                                           |                                         |                                                          |
|                                                                                                    |                                           |                                         |                                                          |
|                                                                                                    |                                           |                                         |                                                          |
| I Video > > > >                                                                                    | 0                                         |                                         |                                                          |
|                                                                                                    | +                                         |                                         |                                                          |
|                                                                                                    | ar archivos multimedia aquí               |                                         |                                                          |
| Divide clips con la herramienta 'cortar'. Arrastra los clips<br>para moverlos a diferentes pistas. |                                           |                                         |                                                          |
| SIGUIENTE                                                                                          |                                           | < ▶ ▶ ■ •                               | { } 00:00:00:00                                          |
|                                                                                                    |                                           |                                         |                                                          |
|                                                                                                    |                                           |                                         | L <sub>e∲</sub> ⊙ ●> °;                                  |
| S ≈ ∞ X ≤                                                                                          |                                           | 🕒 🕑 🖉 🖡                                 |                                                          |
|                                                                                                    | 0000:2000 00:000                          | © U Q ₹                                 |                                                          |
|                                                                                                    |                                           |                                         |                                                          |
|                                                                                                    |                                           | ● U Q ₹                                 |                                                          |
|                                                                                                    |                                           | , I, 1, 0000-4000<br>                   | , 0001:0000<br>, , 10001:0000<br>, , 10001:0000          |
|                                                                                                    |                                           | , I, 0000-4000<br>, I, 0000-4000        | , 0001:0000<br>, 0001:0000<br>, 0001:0000                |
|                                                                                                    |                                           | ,   , , , ,   , , , , , , , , , , , , , | , 0001:0000<br>, 0001:0000<br>, 0001:0000<br>, 0001:0000 |
|                                                                                                    | , , , , , , , , , , , , , , , , , , ,     | ● U Q ₹                                 |                                                          |
|                                                                                                    |                                           | () U Q ₹<br>.                           | , , 10, , , , , , , , , , , , , , , , ,                  |
|                                                                                                    | <b>.</b> <u>00002000</u> <u>1000</u> 2000 | () U Q ₹                                | Lé O O                                                   |

Paso 3. Ordenar los archivos en la línea de tiempo.

Paso 4. Visionado del proyecto en la pantalla de vista previa.

| ≽ filmora 9                                                                                   | Archivo Edit                                   | tar Herramientas Ver | Exportar Avuda                                                                                                    | Sin título : 00:00:00:00 🔗 🧎                                                                                                    | ? "B ⊠ ⊈ - <b>⊡</b> ×        |
|-----------------------------------------------------------------------------------------------|------------------------------------------------|----------------------|----------------------------------------------------------------------------------------------------|----------------------------------------------------------------------------------------------------|------------------------------|
| Medios Au                                                                                     | Ĵ ∏<br>dio Títulos                             | え<br>Transición Ef   | Introducción Rápida<br>4/5 Previsualiza tu proyecto                                                                                                    | ×                                                                                                    |                              |
| Medios de Proy<br>Carpeta (<br>Medios más us<br>Carpeta (<br>Sample Color (<br>Sample Video ( | re (0) ~<br>))<br>ad (0) ~<br>))<br>.5)<br>20) | Importar 🗸           | FILMORA<br>Filmora<br>Sectors<br>Sectors<br>Sector | Real Sector Control Control Co |                              |
| C; C;                                                                                         |                                                |                      | SIGUIE                                                                                                    | ENTE                                                                                                    | {} 00:00:00:00<br>⊑,, © ● ;; |
| 5 P                                                                                           | <u>ک</u> پ                                     |                      |                                                                                                    | ● Ū Q ₹ ⊕ ⊖ -                                                                                                    |                              |
| E 0                                                                                           | 00:00:00:00                                    | 00:00:1              | 0:00 00:00:20:00                                                                                                    | 0000:0000 0000:0000 0000:0000 0000:0000 0000:0000                                                                                                    | 000<br>                      |
|                                                                                               |                                                |                      |                                                                                                    |                                                                                                    |                              |
| 🖽 1 <b>6 0</b>                                                                                |                                                |                      |                                                                                                    |                                                                                                    |                              |
| ∄1 <b>6</b> ◀»                                                                                |                                                |                      |                                                                                                    |                                                                                                    |                              |
|                                                                                               |                                                |                      |                                                                                                    |                                                                                                    |                              |

Л

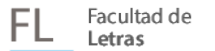

### Paso 5. Exportar video editado

|                                                                                                    | a Herramentas ver Exportar Ayuda                                                    | Sin titulo : 00:00:00:00                                                                                                    | ₽ ₩ ₩ ₩ × ₽ ×                                                     |
|----------------------------------------------------------------------------------------------------|-------------------------------------------------------------------------------------|----------------------------------------------------------------------------------------------------|-------------------------------------------------------------------|
|                                                                                                    |                                                                                     | EXPORTAR                                                                                                    |                                                                   |
| Medios Audio Títulos                                                                                                    | Transición Efectos Elementos Pantalla Dividida                                      | 5/5 Exporta y Comparte                                                                                                    |                                                                   |
| Carpeta (0)                                                                                                    | importar V Grabar V II III                                                          |                                                                                                    |                                                                   |
| Medios más usad (0) 🛛 🗡                                                                                                    |                                                                                     |                                                                                                    |                                                                   |
| Carpeta (0)                                                                                                    |                                                                                     |                                                                                                    |                                                                   |
| Sample Color (15)                                                                                                    |                                                                                     |                                                                                                    |                                                                   |
| Sample Video (20)                                                                                                    |                                                                                     |                                                                                                    |                                                                   |
|                                                                                                    | +                                                                                   | · · · · · · · · · · · · · · · · · · ·                                                                                                    |                                                                   |
|                                                                                                    |                                                                                     | ☆ ○ ↓     ↓     ↓     ↓     ↓     ↓     ↓     ↓     ↓     ↓     ↓     ↓     ↓     ↓     ↓     ↓     ↓     ↓     ↓     ↓     ↓     ↓     ↓     ↓     ↓     ↓     ↓     ↓     ↓     ↓     ↓     ↓     ↓     ↓     ↓     ↓     ↓     ↓     ↓     ↓     ↓     ↓     ↓     ↓     ↓     ↓     ↓     ↓     ↓     ↓     ↓     ↓     ↓     ↓     ↓     ↓     ↓     ↓     ↓     ↓     ↓     ↓     ↓     ↓     ↓     ↓     ↓     ↓     ↓     ↓     ↓     ↓     ↓     ↓     ↓     ↓     ↓     ↓     ↓     ↓     ↓     ↓     ↓     ↓     ↓     ↓     ↓     ↓     ↓     ↓     ↓     ↓     ↓     ↓     ↓     ↓     ↓     ↓     ↓     ↓     ↓     ↓     ↓     ↓     ↓     ↓     ↓     ↓     ↓     ↓     ↓     ↓     ↓     ↓     ↓     ↓     ↓     ↓     ↓     ↓     ↓     ↓     ↓     ↓     ↓     ↓     ↓     ↓     ↓     ↓     ↓     ↓     ↓     ↓     ↓     ↓     ↓     ↓     ↓     ↓     ↓     ↓     ↓     ↓     ↓     ↓     ↓     ↓     ↓     ↓     ↓     ↓     ↓     ↓     ↓     ↓     ↓     ↓     ↓     ↓     ↓     ↓     ↓     ↓     ↓     ↓     ↓     ↓  ↓     ↓     ↓     ↓     ↓     ↓     ↓     ↓     ↓     ↓     ↓     ↓     ↓     ↓     ↓     ↓     ↓     ↓     ↓     ↓     ↓     ↓     ↓     ↓     ↓     ↓     ↓     ↓     ↓     ↓     ↓     ↓     ↓     ↓     ↓     ↓     ↓     ↓     ↓     ↓     ↓     ↓     ↓     ↓     ↓     ↓     ↓     ↓     ↓     ↓     ↓     ↓     ↓     ↓     ↓     ↓     ↓     ↓     ↓     ↓     ↓     ↓     ↓     ↓     ↓     ↓     ↓     ↓     ↓     ↓     ↓     ↓     ↓     ↓     ↓     ↓     ↓     ↓     ↓     ↓     ↓     ↓     ↓     ↓     ↓     ↓     ↓     ↓     ↓     ↓     ↓     ↓     ↓     ↓     ↓     ↓     ↓     ↓     ↓     ↓     ↓     ↓     ↓     ↓     ↓     ↓     ↓     ↓     ↓     ↓     ↓     ↓     ↓     ↓     ↓     ↓     ↓     ↓     ↓     ↓     ↓     ↓     ↓     ↓     ↓     ↓     ↓     ↓     ↓     ↓     ↓     ↓     ↓     ↓     ↓     ↓     ↓     ↓     ↓     ↓     ↓     ↓     ↓     ↓     ↓     ↓     ↓     ↓     ↓     ↓     ↓     ↓     ↓     ↓     ↓     ↓     ↓     ↓     ↓     ↓     ↓     ↓     ↓     ↓     ↓     ↓     ↓     ↓     ↓     ↓     ↓            |                                                                   |
|                                                                                                    | Importar archivos multimedia aquí                                                   |                                                                                                    |                                                                   |
|                                                                                                    |                                                                                     | Exporta tu video a tu computadora o compártelo en las                                                                                                    |                                                                   |
|                                                                                                    |                                                                                     | icues sociales.                                                                                                    | { } 00:00:00                                                      |
|                                                                                                    |                                                                                     | Terminar                                                                                                    |                                                                   |
|                                                                                                    |                                                                                     |                                                                                                    |                                                                   |
| 4 & i X                                                                                                    |                                                                                     |                                                                                                    | 0 ₽ ₹ ⊕ ⊙ ⊙ Ⅲ 0                                                   |
|                                                                                                    | <b>车</b><br>0000:10:0000:00:20:00                                                   | C (0.00:000) (0.00:000) (0.00:000)                                                                                                    |                                                                   |
|                                                                                                    | 幸<br>」, , , , <sup>0000:1000</sup> , , , , , , , , <sup>0000:2000</sup> , , , , , , | C (000:000)                                                                                                    | Q ₹ 00 0 0 0 0 0 0 0 0 0 0 0 0 0 0 0 0 0                          |
|                                                                                                    | 춬<br>Ⅰ,,,,, <sup>0000:1000</sup> ,,Ⅰ,,,, <sup>0000:2000</sup> ,,Ⅰ,,                 | © C                                                                                                    | Q ♥ ₩ O O ₩ 0<br>  , , , , ,   00000000<br>  , , , , ,   00000000 |
|                                                                                                    | 葺<br>Ⅰ, <sup>00:00:10:00</sup>                                                      | C (0000:3000                                                                                                    | Q ₹ 10 0 0 11 0<br>1 10000000                                     |
|                                                                                                    | 춬<br>Ⅰ <sup>0000:1000</sup>                                                         | C (۲۵۵۵-۵۵۵ (۲۰۰۰ - ۲۰۰۰ - ۲۰۰۰۰ - ۲۰۰۰ - ۲۰۰۰ - ۲۰۰۰ - ۲۰۰۰ - ۲۰۰۰ - ۲۰۰۰ - ۲۰۰۰ - ۲۰۰۰ - ۲۰۰۰ - ۲۰۰۰ - ۲۰۰۰ - ۲۰۰۰ - ۲۰۰۰ - ۲۰۰۰۰ - ۲۰۰۰ ۲۰۰                                                                                                    | Q ₹ 10 0 0 11 0<br>1 1000000                                      |
|                                                                                                    | 춬<br>□ , , , , , <sup>0000:1050</sup> , , , , , , , , , , , , , , , , , , ,         | 0000:8000<br>100:0:000                                                                                                    | Q ♥ 00000000000000000000000000000000000                           |
|                                                                                                    | Ξ                                                                                   | Cococcecco     Cococcecco      Cococcecco     Cococcecco     Cococceccococce     Cococcecece     Cococcecece     Cococcecece      Cococc | 9 ₱ ₩ © — • 0 II 0<br>I                                           |
|                                                                                                    | ≛<br>□,, 0000:1000,, 0000:2000,, .                                                  | 0000-900<br>                                                                                                    | 9 ₱ m ⊙ — • ⊙ m ⊘<br>  , <sup>0001,0000</sup>                     |
| <ul> <li>♦ ∅ ¥</li> <li>№ ∅</li> <li>№ ∅</li> <li>№ № ∅</li> <li>№ ∅</li> <li>№ ∅</li> <li>№ ∅</li> <li>№ ∅</li> <li>№ ∅</li> <li>№ ∅</li> <li>№ ∅</li> <li>№ ∅</li> <li>№ ∅</li> <li>№ ∅</li> <li>№ ∅</li> <li>№ ∅</li> <li>№ ∅</li> <li>№ ∅</li> <li>№ ∅</li> <li>№ ∅</li> <li>№ ∅</li> <li>№ ∅</li> <li>№ ∅</li> <li>№ ∅</li> <li>№ ∅&lt;</li></ul> | ≛                                                                                   | C (0000:000)                                                                                                    | Q ♥ 00 0 0 0 0 0 0 0 0 0 0 0 0 0 0 0 0 0                          |

### **IMPORTAR VIDEOS**

Para empezar a editar en filmora 9 se debe crear un proyecto nuevo o abrir un proyecto existente.

Se deben agregar los videos, click en: "Importar archivos multimedia aquí".

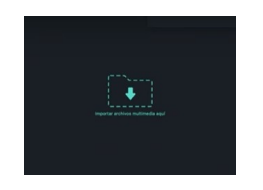

También se pueden arrastrar los archivos desde la carpeta y soltarlos en el mismo panel de Importar.

Se pueden importar:

- Videos 4K
- Imágenes
- Archivos de audio

### **RECORTAR CLIPS**

Es necesario arrastrar los videos desde del panel importar hacia la línea de tiempo.

A mano derecha tenemos la pantalla de vista previa donde puede ir observar el resultado cada vez que realiza un cambio en la linea de tiempo.

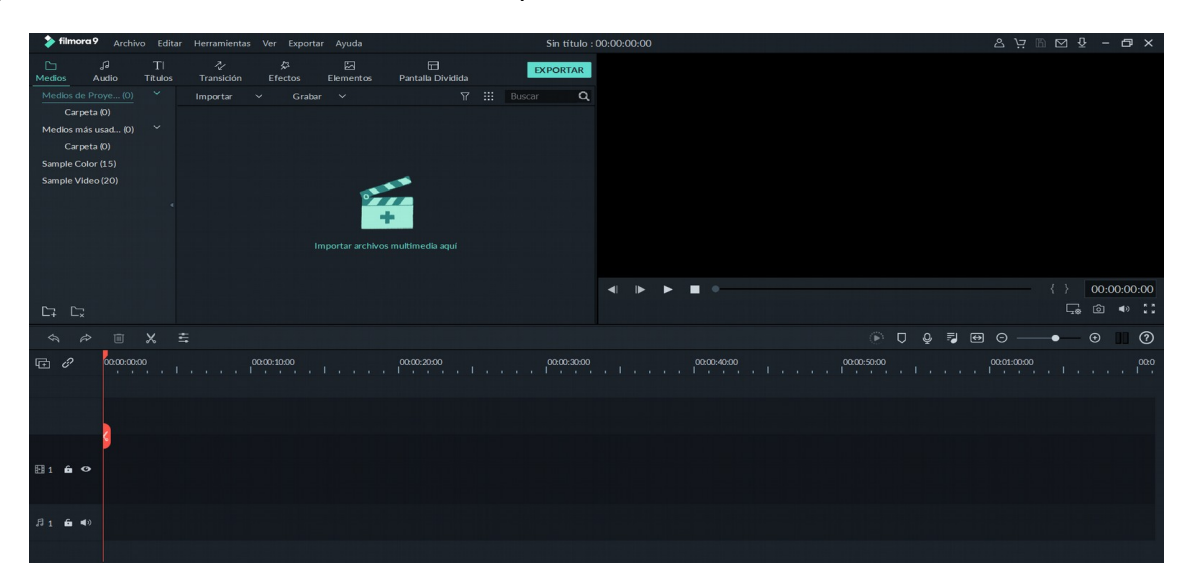

Podemos variar el tamaño de la línea de tiempo para tener una mejor visualización del proceso de edición mediante el siguiente deslizador ubicado en la parte derecha de la interfaz:

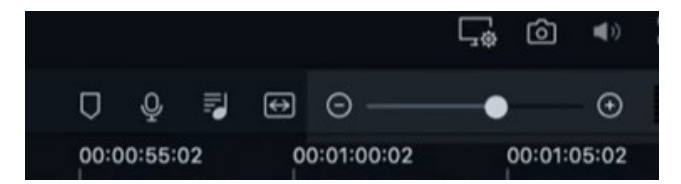

O bien, se puede utilizar la combinación de teclas Ctrl + para aumentar la línea de tiempo o ctrl – para disminuirla.

En la parte superior de la linea de tiempo se encuentran las herramientas de edición.

| Ver Finder | (10)<br>(7) |     | 10    | Sec. 1                                  | 292         | a the           | 1 alt       | 1 100       |             |             |             | ( ) 00:     | 00:10:12 |
|------------|-------------|-----|-------|-----------------------------------------|-------------|-----------------|-------------|-------------|-------------|-------------|-------------|-------------|----------|
| Favoritos  | (0)         | L   | Visor | Pro                                     | Visor Pro 2 | Polvo aleatorio | Sombra A    | Film Mudo   |             |             |             |             |          |
| 4 10       | яx          | tı. | 0 0   | - 10 - 10 - 10 - 10 - 10 - 10 - 10 - 10 |             |                 |             |             |             |             | 000         | ₩ 0•        |          |
| 3          | 0.00.00     |     |       | 00.00.05.0                              |             | 0.10.00         | 00:00:15:00 | 90.00.20.01 | 00:00:25:01 | 00:00:30:01 | 00.00.35:01 | 00:00:40:01 |          |
|            |             |     |       |                                         |             |                 |             |             |             |             |             |             |          |
|            |             |     |       |                                         |             |                 |             |             |             |             |             |             |          |
|            |             |     |       |                                         |             |                 | -           |             |             |             |             |             |          |

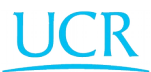

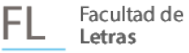

### Herramientas de edición:

- **Deshacer y rehacer:** Remueven o vuelven a añadir cualquier edición que se haya realizado.
- **Borrar:** Seleccionado el clip se eliminada de manera inmediata el clip de la línea de tiempo pero no del panel de archivos multimedia.
- **Dividir:** Separará el clip en el punto donde se encuentre el cabezal de reproducción en ese momento.
- **Recortar:** Permite cambiar la relación aspecto eliminando partes del fotograma.
- **Zoom:** Permite enfocarse en una parte determinada de la imagen.
- Ajustar velocidad: Acelera o ralentiza el transcurso del video.

### Herramientas de video:

- **Corrección de color:** Ajusta la imagen del video en edición, esto mediante herramientas de contraste, color e iluminación, permitiendo darle un toque personalizado a su video.
- **Filtros y capas:** Se encuentran en el menú superior en EFECTOS, una vez aplicado puede observar el resultado en la pantalla de vista previa.
- **Transiciones:** Son efectos o filtros que se utilizan para "suavizar" el paso de un video a otro dentro de un plano de edición.

### Edición de pista de audio dentro de un video

Filmora 9 permite realizar una serie de efectos y mejoras de audio mediante la función ELIMINAR EL RUIDO DE FONDO y mediante el ECUALIZADOR, estos pueden ser accesados seleccionando el clip de audio en la línea de tiempo y en la pestaña superior elegir audio.

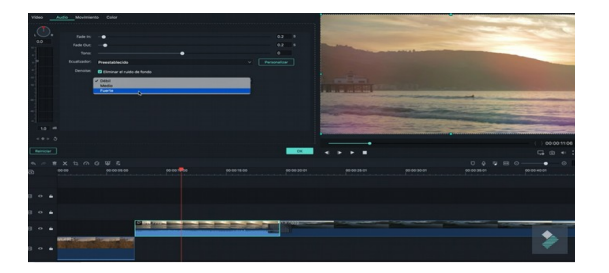

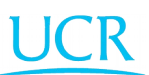

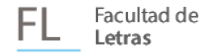

### Insertar texto

Es posible insertar títulos o textos cortos dentro su edición de video, para esto seleccionamos el fragmento del video donde deseamos presentar el texto y en la pestaña TÍTULO podemos encontrar una serie de fuentes y efectos que nos permitirán mostrar de una manera personalizada el texto.

| Texto Video            |                   |                                                            |             |                         |                                                                                                    |                                                                                                    |                                                                                                    |
|------------------------|-------------------|------------------------------------------------------------|-------------|-------------------------|----------------------------------------------------------------------------------------------------|----------------------------------------------------------------------------------------------------|----------------------------------------------------------------------------------------------------|
| Preestablecido         | Animación 1       | Y Fuente                                                   |             |                         | 2                                                                                                    | 2 A 1                                                                                                    |                                                                                                    |
| Α                      | A                 | Robots Me., V Bold                                         | ~ * B I     |                         | - 3                                                                                                    | 000                                                                                                    | -                                                                                                    |
| Estilo de texto 1      | Estilo de texto 2 |                                                            |             |                         | V                                                                                                    | A D Entern                                                                                                    | 2000                                                                                                    |
| A<br>Estilo de texto 3 | Estilo de texto 4 | <ul> <li>Configuraciones</li> <li>Color:</li> </ul>        |             |                         |                                                                                                    |                                                                                                    |                                                                                                    |
| A                      |                   | Alinear:<br>Espaciado de texto:<br>Espaciado entre lineas: | ao 0        |                         | - ALLER AND A                                                                                                    | RE                                                                                                    |                                                                                                    |
| Estilo de texto o      | Estilo de texto o | Postables                                                  |             |                         | and the second second s |                                                                                                    | and the second division of the second division of the second divisio |
| A                      | A                 |                                                            | * 0 *       |                         |                                                                                                    |                                                                                                    |                                                                                                    |
| Estilo de texto 7      | Estilo de texto 8 | Capa de texte:                                             |             |                         | No. 1 Webser                                                                                                    | the second second second second second second second second second second second second second second second s | The second distance                                                                                                    |
| _                      |                   | r 🗌 Transformar                                            |             |                         |                                                                                                    |                                                                                                    | ( ) 00:00:06:1                                                                                                    |
| UARDAR COMO PREDE      | FINIDO            |                                                            |             | AVANZADO OK             | 4 F F B                                                                                                    |                                                                                                    | <b>⊊</b> @ •:                                                                                                    |
| A P B X                |                   |                                                            |             |                         |                                                                                                    |                                                                                                    |                                                                                                    |
| 00:00:00               | 00 00:00          | 00:00:10:00                                                | 00:00:16:00 | 00.00.20.00 00:00:25:00 | 00 00 30 00 00 00 00 00 00 00 00 00 00 0                                                                                                    | 60:00:40:00 00:00:46:00                                                                                        | 00.00.60.00 00.00.86.0                                                                                                    |
|                        |                   |                                                            |             |                         |                                                                                                    |                                                                                                    |                                                                                                    |
| 0 ú                    | El Titulo 10      |                                                            |             |                         |                                                                                                    |                                                                                                    |                                                                                                    |
| i o 6                  |                   | 4 4                                                        |             |                         |                                                                                                    |                                                                                                    |                                                                                                    |

### Efecto pantalla verde

Este efecto también llamado Chroma Key, permite agregar un fondo diferente a una grabación con un fondo verde, este fondo puede ser un video o imagen.

| Video Audio Movimiento Color                                                                                                    |                      |                            |                    |
|----------------------------------------------------------------------------------------------------|----------------------|----------------------------|--------------------|
| ✓ ☐ Corrección de lentes                                                                                                    |                      | · · · · ·                  |                    |
| Seleccione el modelo para eliminar: Souscourse un partiti V<br>Seleccione sure restatunde V                                                                                                    |                      |                            | 24                 |
| Alvatar nivel: 0                                                                                                    |                      |                            |                    |
| Contraction aparticle<br>Contraction → 10<br>Difference → 10<br>Difference → 10<br>Contraction → 10<br>Difference → 10<br>Difference → 1 |                      |                            |                    |
| * + *                                                                                                    |                      |                            |                    |
| Reiniciar                                                                                                    |                      | •                          | G @ 4              |
| କ୍ଳ ଅଧିନାର ପ୍ରଥନ୍ତ୍ର ଭାରତର ସେହି କ୍ର କ୍ର ସେହି କ୍ର କ୍ର ସେହି କ୍ର କ୍ର କ୍ର କ୍ର କ୍ର କ୍ର କ୍ର କ୍ର କ୍ର କ୍ର                                                                                                    | 00-00-20:01 00:00-23 | 0<br>101 00:00:00<br>101 0 | Q ♥ ₩ 0 0 00004001 |
| O 1                                                                                                    |                      |                            |                    |
|                                                                                                    |                      |                            |                    |
|                                                                                                    |                      |                            |                    |
|                                                                                                    |                      |                            |                    |

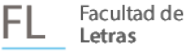

Para esto se debe agregar el video con el fondo verde y ya sea una imagen u otro video en el panel importar, agregamos el video a la línea de tiempo, lo seleccionamos y en la pestaña video en la parte superior izquierda, nos aparece el efecto Chroma Key, ajustamos los valores de manera personalizada, variando la transparencia deseada y listo nuestro efecto queda aplicado.

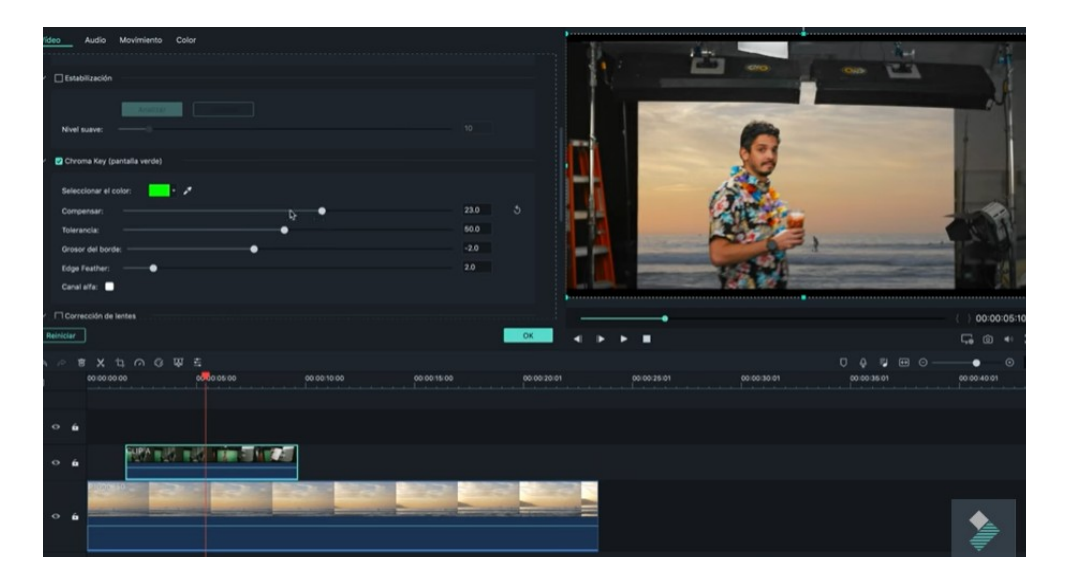

### EXPORTAR EDICIÓN

Una vez finalizada nuestra edición, visualizamos nuestro video en la pantalla de vista previa, si el video cumple con nuestras expectativas es hora de exportar. En la parte superior central se encuentra en botón **EXPORTAR**, damos un clic y nos aparece la siguiente ventana.

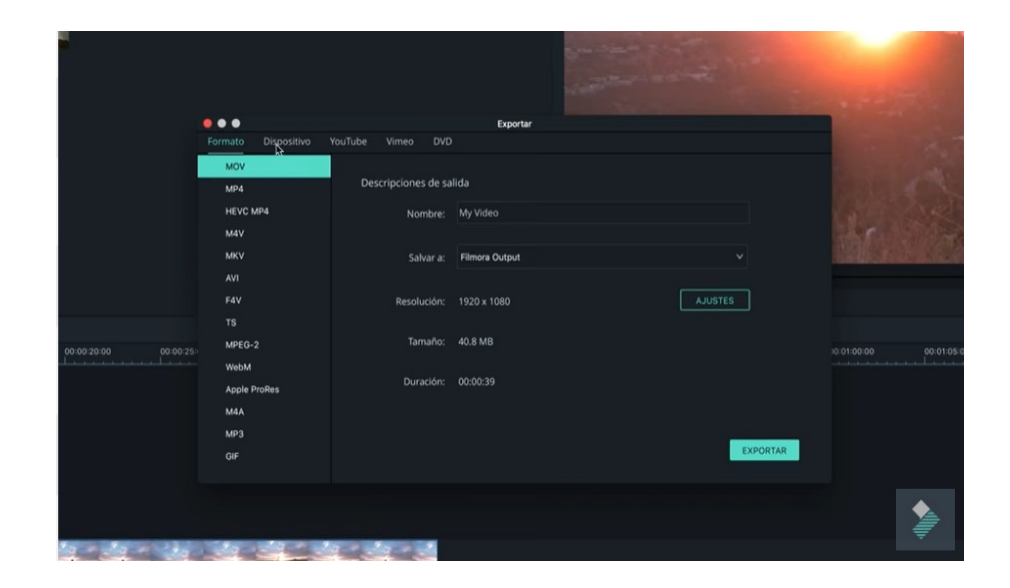

| FL Facultad de | ELM | Escuela de<br><b>Lenguas Modernas</b> |
|----------------|-----|---------------------------------------|
|----------------|-----|---------------------------------------|

Una vez seleccionado el formato de nuestro video editado y seleccionada la carpeta de salida, luego de un breve proceso obtenemos nuestro resultado final.

### IMPORTANTE

La versión gratuita de Filmora 9 es ilimitada, la única diferencia en los videos editados con esta versión y la versión licenciada es aparecerá una MARCA DE AGUA, para eliminarla se debe obtener la licencia del programa.

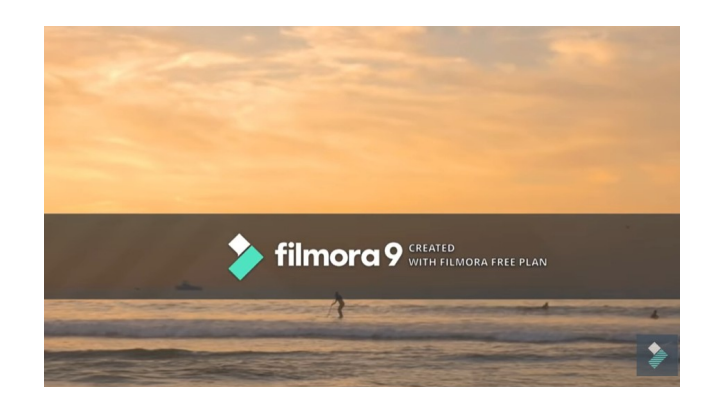

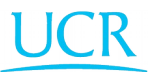